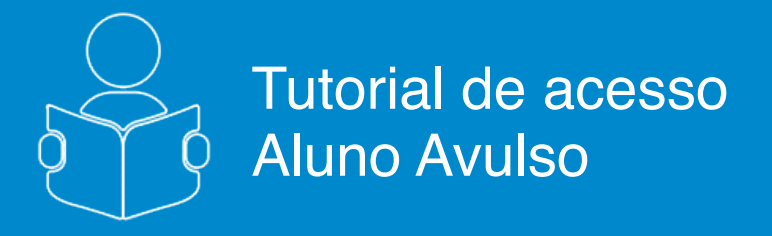

# **Primeiro Acesso**

# **V**FGV ENSINO MÉDIO

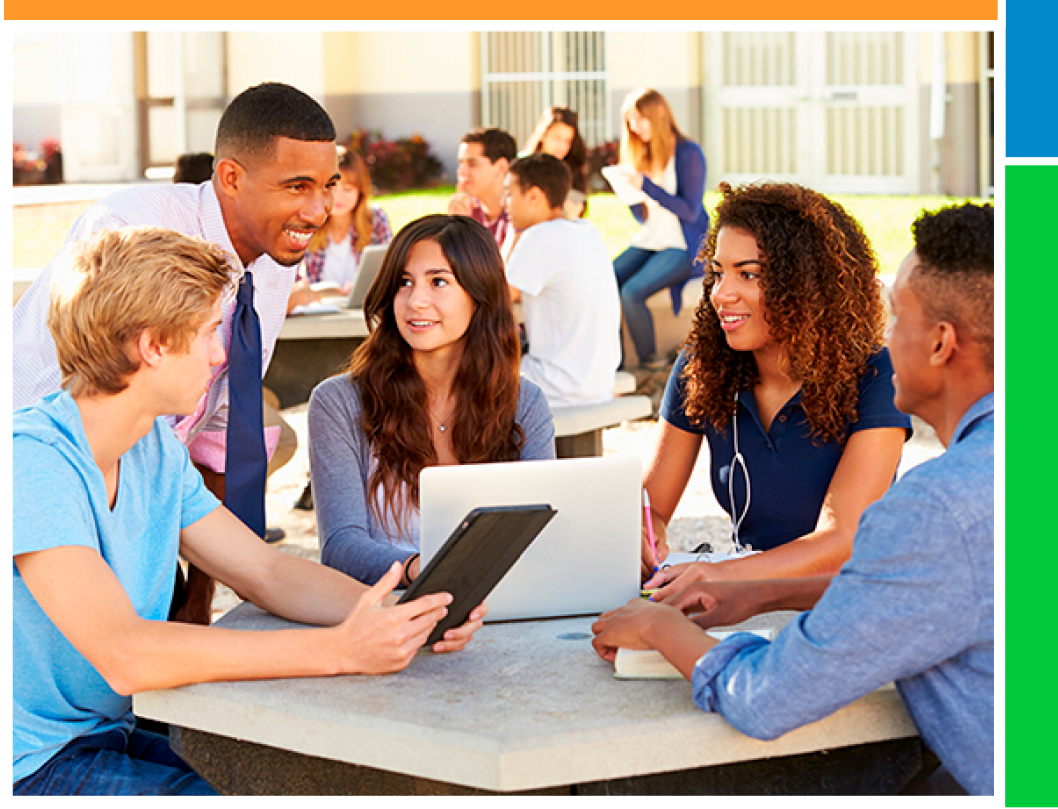

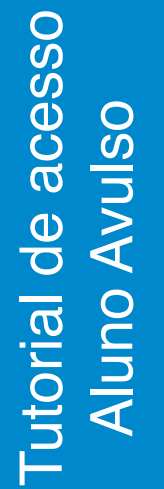

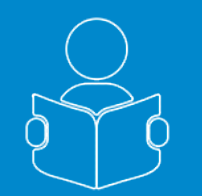

#### **Primeiro Acesso**

Esse tutorial tem como objetivo orientá-lo sobre a navegação no Portal do **FGV Ensino Médio**.

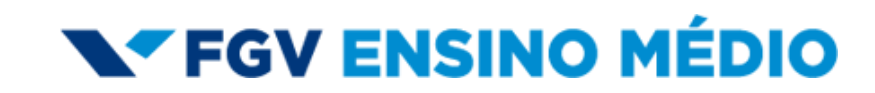

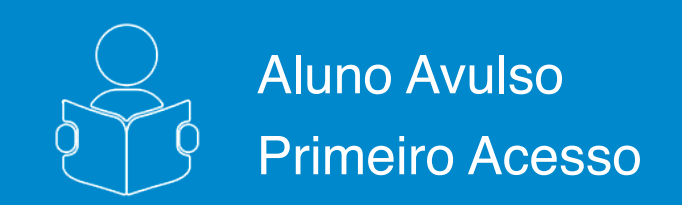

O Portal do **FGV Ensino Médio** foi desenvolvido com o objetivo de ajudar estudantes do ensino médio a otimizar seus estudos para os principais vestibulares do país.

O portal oferece questões no padrão Enem onde você pode testar seus conhecimentos por disciplina ou por área de conhecimento.

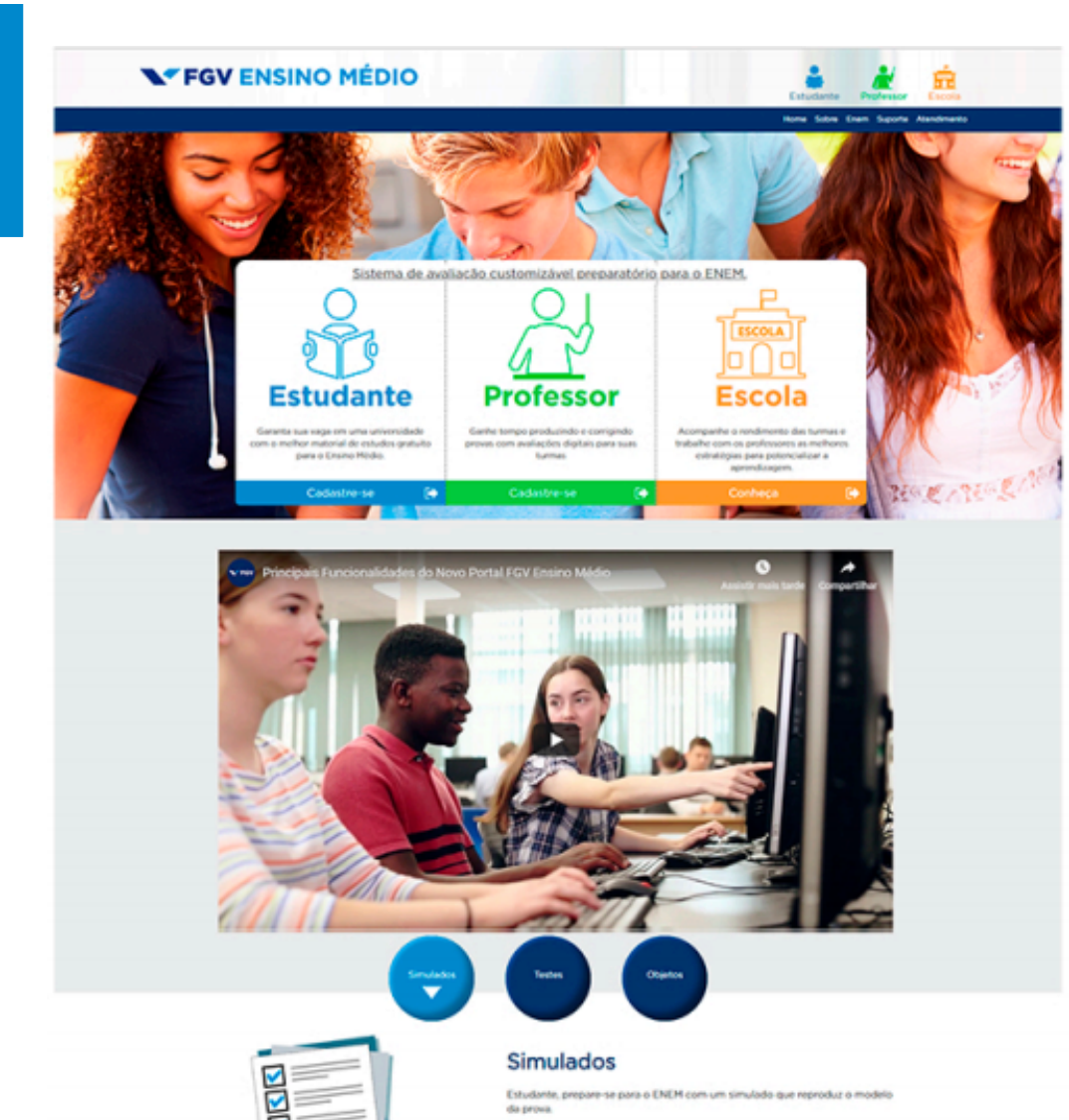

Professor, monte avaliações periódicas para as suas turmas utilizando as questões originais do banco do FGV Ensino Médio. Ao final, monitore o desempenho dos seus alunos com estatúticas variadas.

Material completo com a chancela FGV de

### **V**FGV ENSINO MÉDIO

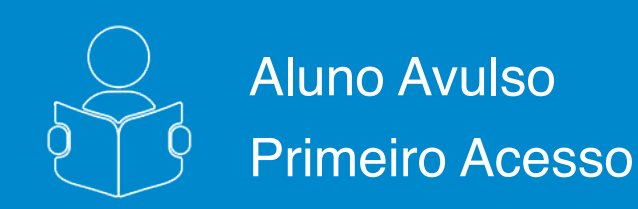

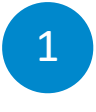

Você será direcionado à sua página ao clicar na área de estudante.

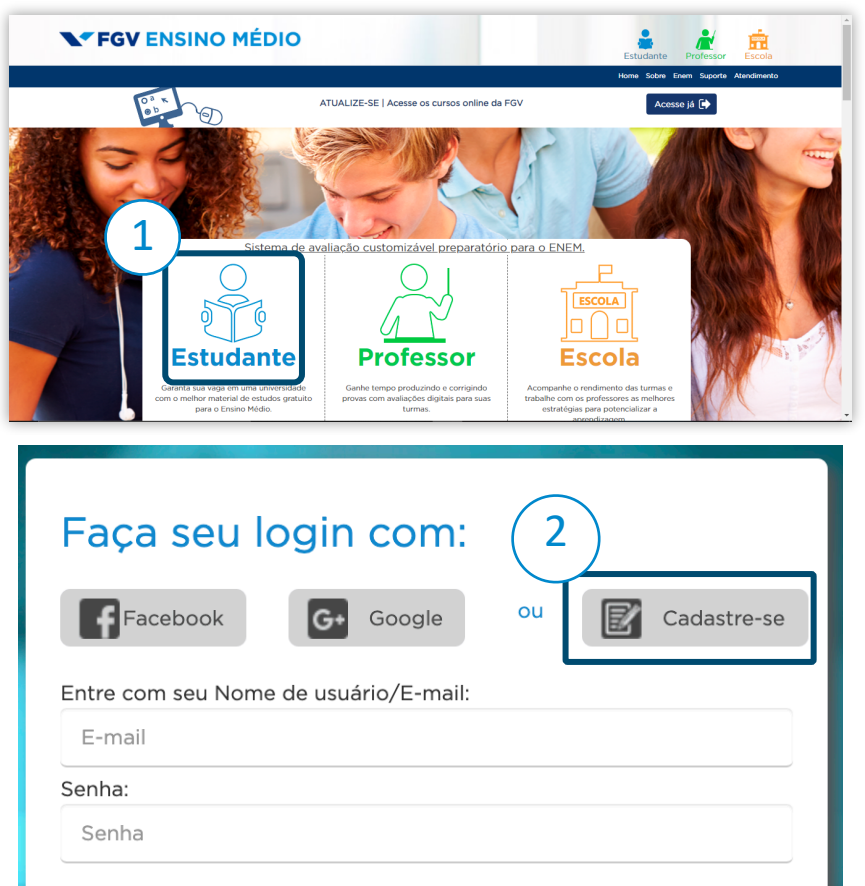

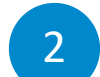

Clique em **Cadastre-se** e siga os passos:

**2.1.** Preencha seus dados pessoais ou entre com os dados do Facebook ou Google;

**2.2.** Informe se está matriculado em uma escola e seu estado de residência;

2.3. Confirme sua escolaridade e leia os Termos;

**2.4.** Você receberá um e-mail de confirmação e já poderá começar a usar o portal.

|   | Faceboo                                                                    | ok G+ Google<br>ou | UF<br>Selecione uma UF<br>Município                                     |  |
|---|----------------------------------------------------------------------------|--------------------|-------------------------------------------------------------------------|--|
|   |                                                                            |                    |                                                                         |  |
| 0 | E-mail                                                                     |                    | Vocô ostá matriculado om alguma oscola 2                                |  |
|   | Nome de Usuário                                                            |                    | ● Sim ○ Não                                                             |  |
|   | Senha                                                                      | Confirmar Senha    | Nome Escola                                                             |  |
|   | CPF:                                                                       | RG                 | Minha Escala de activitation                                            |  |
|   | Data Marcinesata                                                           |                    | Informe-nos o nome da sua Escola:                                       |  |
| • | Data Nascimento                                                            | Masculino          |                                                                         |  |
|   |                                                                            | Avançar 🕻          | Voltar Avanç                                                            |  |
|   | 2.3                                                                        |                    | (2.4)                                                                   |  |
|   | escolaridade                                                               |                    | eu cadastro foi efetuado com sucesso e                                  |  |
|   | Selecione uma Formação                                                     |                    | <ul> <li>link de confirmação será enviado para o s<br/>mail.</li> </ul> |  |
|   |                                                                            |                    | Acesse seu e-mail de cadastro e insira o código receb                   |  |
|   | Tipo Instituição                                                           |                    | campo abaixo pra prosseguir:                                            |  |
|   | Tipo Instituição<br>Selecione um Tipo de Institu                           | uição              | ✓                                                                       |  |
|   | Tipo Instituição<br>Selecione um Tipo de Institu                           | uição              | Confirmar                                                               |  |
|   | Tipo Instituição<br>Selecione um Tipo de Instit<br>Ano<br>Selecione um Ano | uição              | Confirmar                                                               |  |

# **FGV ENSINO MÉDIO**

#### página 2 de 3

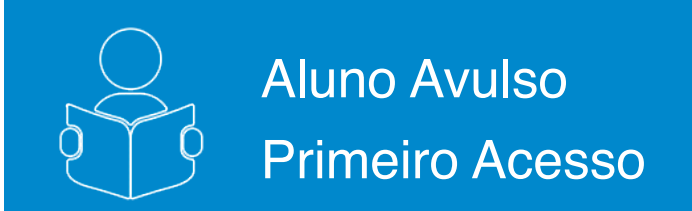

3

Pronto, você já acessou o portal e pode começar a se preparar para o vestibular com questões exclusivas.

|                                                                                          |                                                   |                                                                                   | Home S                                                                                                    | obre Enem Suporte Atendimento                |
|------------------------------------------------------------------------------------------|---------------------------------------------------|-----------------------------------------------------------------------------------|----------------------------------------------------------------------------------------------------|----------------------------------------------|
| Avaliações                                                                               | Estatísticas do<br>Portal                         |                                                                                   |                                                                                                    |                                              |
| Estude para as s                                                                         | uas provas                                        |                                                                                   |                                                                                                    |                                              |
| Criar T<br>Teste rápido para ana<br>05 a 15 questões.<br>Disciplina<br>Selecione um item | este<br>lisar seus conhecimentos gerais de uma di | sciplina específica - de<br>Este sim<br>(uma) o<br>Selecio<br>simular<br>Questões | Criar Simulado<br>Iulado reproduz o formato das provas do ENEM - de<br>u 2 (duas) áreas de conhecimento.<br>One a quantidade de questões que deseja no<br>do: | e 16 a 90 questões, com 1<br>seu Selecione 🗸 |
| Tema                                                                                     |                                                   | Selecione V<br>Gerar Teste                                                        |                                                                                                    |                                              |

#### página 3 de 3